## Name Change Form

Version 13

Published 11/4/2021 by Gerald Encabo Last updated 2/8/2024 1:56 PM by Mimi Janjic

Official Seneca Polytechnic documentation, such as transcripts and diplomas, use your full legal name as shown in Student Home.

Along with the spelling of your name, please verify that capitalization, spacing and punctuation are also correct.

To update your information, you must:

- 1. Log into Student Home.
- 2. Select the **Profile tile** and then **Add Name**.
- 3. Select the Name Type you would like to change.
- 4. Input your name details.
- 5. Upload supporting documentation.
- 6. Save.

Seneca's Freedom of Information and Protection of Privacy Act personal information collection notice.

tags : registrar-form